# **Digital Resource Tutorial**

#### How to Download Adobe Acrobat Reader

- The first step in the process is to correctly configure your Adobe Acrobat Reader options to unlock the eBook.
- If you do not have Adobe Acrobat Reader, you can download the newest version by following the Adobe Acrobat link within the eBooks section of the Technical Support Help Center page: <a href="https://support.gcu.edu">https://support.gcu.edu</a>
- Click Adobe Reader Initial Setup (PC): <u>https://support.gcu.edu/hc/en-us/articles/201174180-</u> Adobe-Reader-Initial-Setup-PC-
- Click After you are finished downloading and installing Adobe Reader: <u>https://gcu.zendesk.com/hc/en-us/articles/201173610-Which-Adobe-Reader-version-should-l-use-</u>
- Click Adobe Reader other versions: <u>http://get.adobe.com/reader/otherversions/</u>
- Click the Correct Information for your computer in the boxes and then Click Download Now
- Open Adobe Acrobat reader. Now that Adobe Acrobat Reader is open, go up to the main toolbar at the top left hand side of the page and click the edit tab.
- Once you are in the edit menu, select the preferences tab at the end of the list.
- While in the preferences menu, you will see that a check box labeled enable global object security policy. Uncheck this box, click OK, and exit the program.

### Adobe Digital Editions – required for ePUB format

- If you need Adobe Digital Edition to access your eBook in ePUB format, download it at this site: <u>http://www.adobe.com/products/digital-editions/download.html</u>
- Select the Appropriate download for your operating system.
- Next hit Run in the window that will pop up at the bottom of your screen.
- Your Adobe Acrobat Reader is now ready to view eBooks

## Downloading your Textbook from the LoudCloud Classroom

- Under the textbook section, you should see a textbook link. Click on the textbook link.
- Click the download option icon of the textbook you would like to view or begin downloading.
- After you have clicked the textbook title link, you will see a dialogue box at the bottom of your screen.
  - Click Save if you are using your own personal computer at home.
  - If you are using a public computer, click Open.
  - If you want to save, click the down arrow next to Save to open the dialogue box. Then click the Save as option.

- Save the eBook to the desired location on your computer. You may want to create a folder to keep all of your eBooks in one place.
- Once the eBook is downloaded to your computer, open the eBook by double clicking the file.
- Now that you have the eBook downloaded, type in your GCU username and password to unlock the eBook for viewing.
- Click Yes, if you are using your personal computer to automatically be signed in to the eBook the next time you retrieve the file.

Congratulations, your eBook is now unlocked and ready to be viewed.

For special accommodations, please contact Student Disability Services at 602-639-6342.

#### Features of Digitally-Enabled Textbooks

Faculty and students alike have shared how much they enjoy the features in the digitally-enabled textbooks. Although there are many features, the following are the top three on the list.

- The first is the Bookmark feature. It's located on the top left side toolbar the digital textbook and looks like a blue ribbon. Click on it and you can jump directly to the module you would like to read. This is certainly convenient at the end of class when you're reading the final modules. Once you've clicked on where you want to go, click on the blue ribbon again to close the bookmark.
- The second feature is the Search and Find option. On your keyboard, press Control + F and a search box will open. Here you can search and find any word or phrase by typing it in the box and hitting Enter. It will start searching from the page you're on, so you'll want to go back to Module 1 if you'd like to search the whole textbook. This works great when you want to find a specific term or idea but might not want to scroll through the entire textbook. Once you have found what you're looking for, close the search box by clicking on the X.
- The third feature is the Highlighting tool. This is great for taking notes or highlighting words and phrases you might want to seek further clarification on. Using your mouse, highlight what you want in the book and then go to the top of the screen and click on the yellow Highlight Text button.